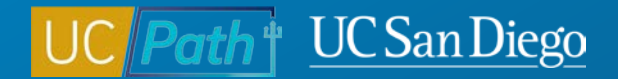

# Manage Accruals

#### **Topic Based Zoom**

1/25/23

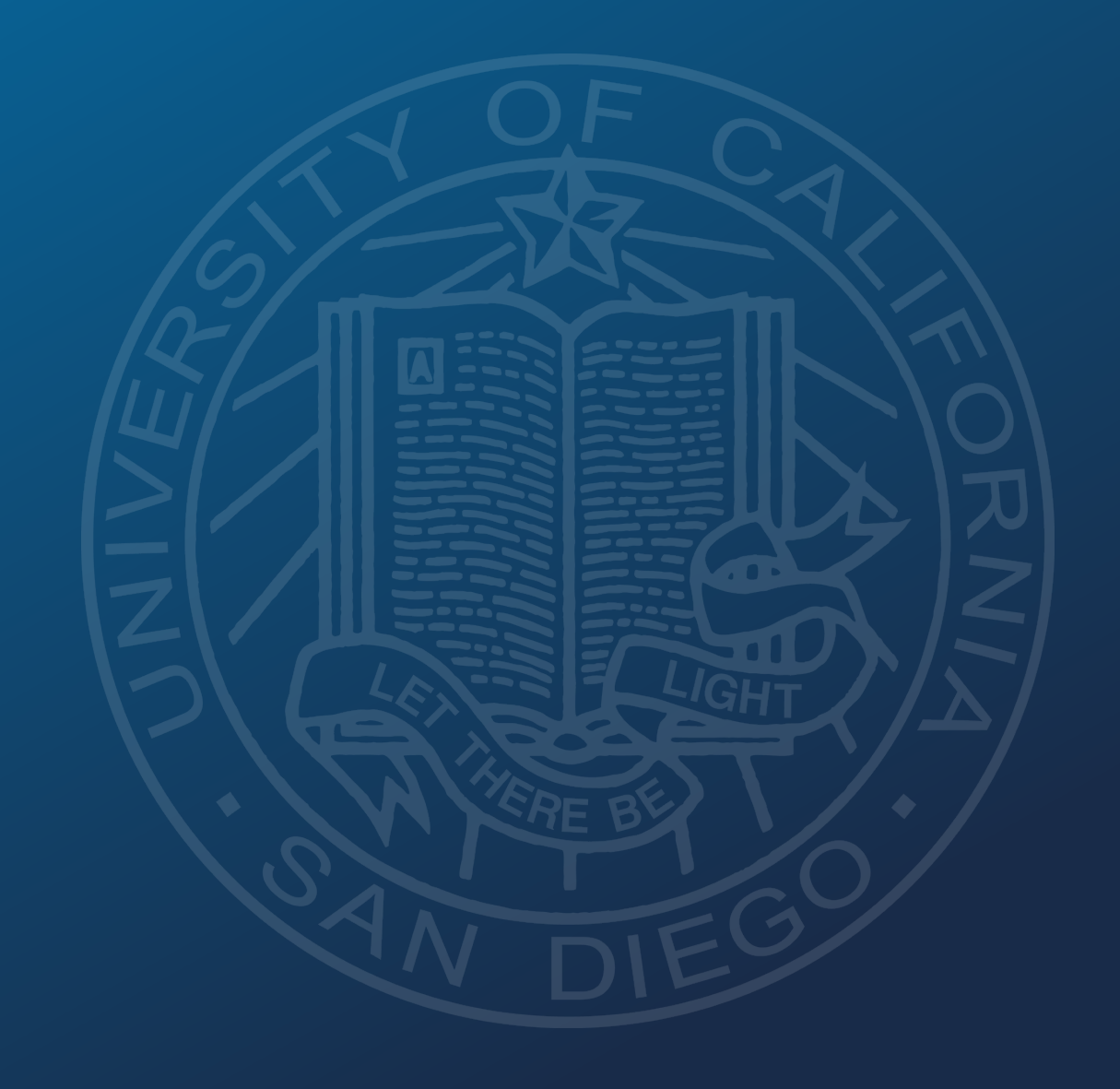

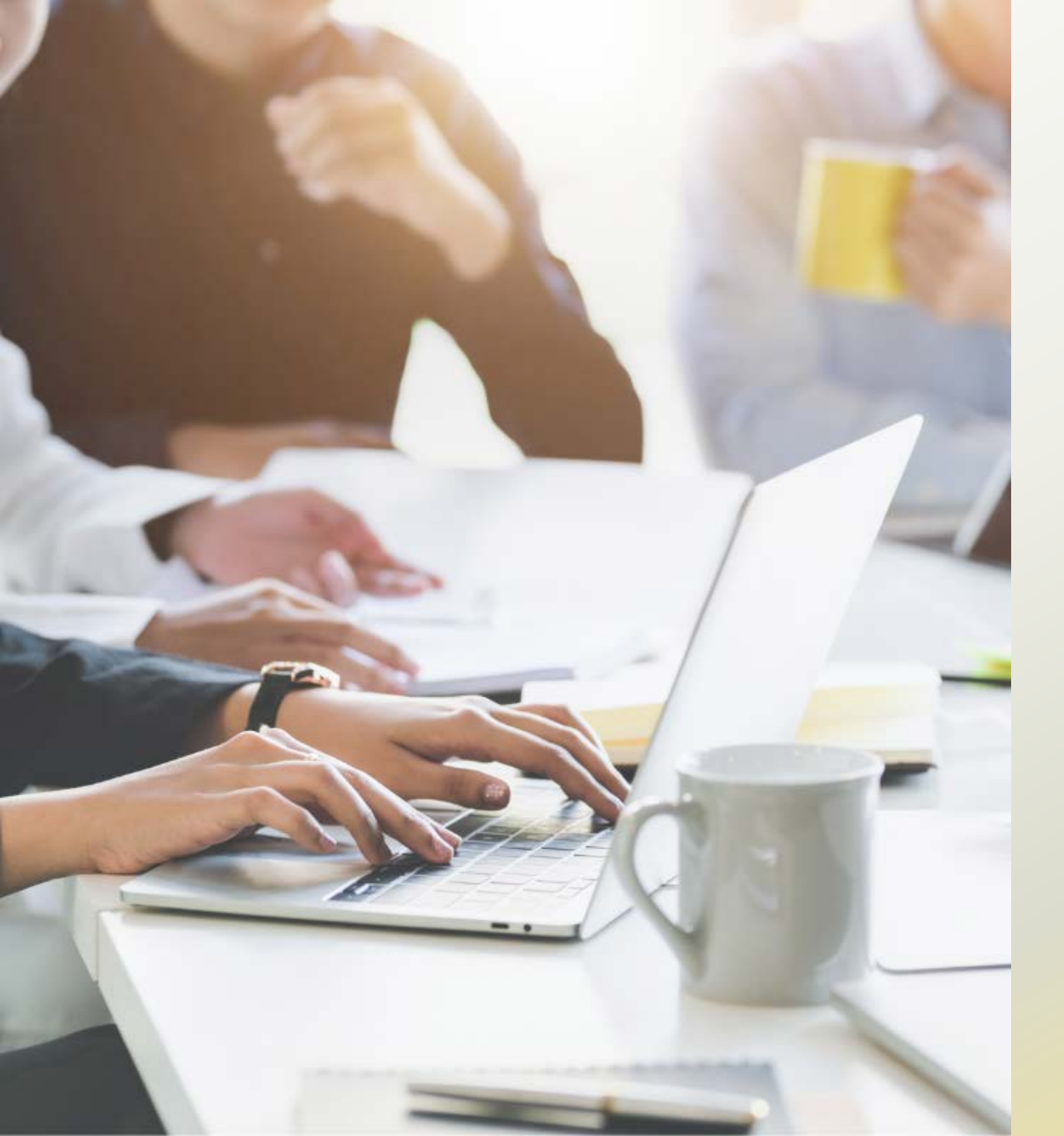

# **Today's Topics:**

- Accruals Overview
- Scenarios
- Resources

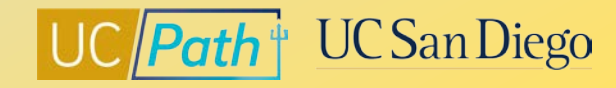

#### **Accruals Overview**

- The Absence Eligibility Group determines the entitlement programs for which an employee is eligible, and drives the sick and vacation accrual factors
- The Absence Eligibility Group is automatically derived based on Job Data
- Earn Codes and Pay Period Hours impact accruals earned

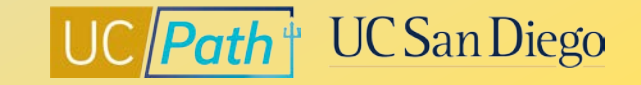

### **Absence Eligibility Group**

| ✓ Workforce Administration    | HR Tasks                                                                                                    | 命               | Q          | :     |
|-------------------------------|----------------------------------------------------------------------------------------------------|-----------------|------------|-------|
| Search for People             | Work Location         Job Information         Job Labor         Payroll         Salary Plan         Compensation         UC Job Data                                                                    |                 | New        | v Wir |
| Person Organizational Summary | Cherry Park         Empl ID         10419810           Employee         Empl Record         0                                                                                                    |                 |            |       |
| Contract Pay                  | Payroll Information @ Find                                                                                                    | First (1 of 1   | East       |       |
| PayPath/Additional Pay        | Effective Date 10/18/2022 Effective Sequence 0 Action Data Change HR Status Active Reason Correction - Non Pay Related                                                                                  | GO TO ROW       |            |       |
| Job Data Related              | Payroll Status Active Job Indicator Primary Job                                                                                                    | Current         |            |       |
| Job Data                      | Payroll System Payroll for North America Absence System Absence Management                                                                                                    |                 |            |       |
| UC Employee Review            | Payroll for North America 🛞                                                                                                    |                 |            |       |
| Workforce Job Summary         | Pay Group 6ME UCSD Salary Exempt Monthly Employee Type S Salaried Holiday Schedule NONE                                                                                                    | None            |            |       |
| Personal Data Related         | Tax Location Code CA-DEFAULT California<br>GL Pay Type FICA Status Subject                                                                                                    |                 |            |       |
| Reports/Processes             | Combination Code Edit ChartFleids Absence Management System                                                                                                    |                 |            |       |
| Smart HR Templates            | Pay Group MONTHLY Monthly Setting                                                                                                    | _               |            |       |
| Security Provisioning         | Use Pay Group Eligibility       Eligibility Group STAFF99       Non-Repted Staff PSS, MS         Use Pay Group Rate Type       Exchange Rate Type         Use Pay Group As Of Date       Use Rate As Of | SP,SMG          |            |       |
|                               | Job Data Employment Data Earnings Distribution Benefits Program Parti                                                                                                    | icipation       |            |       |
|                               | ☐ Save 🔯 Return to Search 🔄 Notify 😂 Refresh                                                                                                    | isplay 🇾 Inclue | le History | 1     |

Navigation: Workforce Administration > HR Tasks > Job Data Related > **Job Data** 

View an employee's absence eligibility details on the Payroll tab of the Job Data page

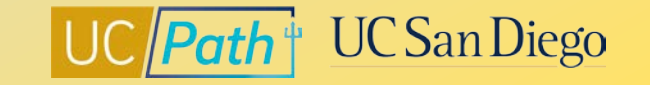

#### **Admin – Review Absence Balance**

| Vorkforce Administration          |                                                                                        | Abse                                          | nce Admini                            | stration                     |                                   |                              |                                 | Q        | :         | Ø      |
|-----------------------------------|----------------------------------------------------------------------------------------|-----------------------------------------------|---------------------------------------|------------------------------|-----------------------------------|------------------------------|---------------------------------|----------|-----------|--------|
| E Search for People               | Admin - Review Absence Balar                                                           | nce                                           |                                       |                              |                                   |                              |                                 | New      | / Window  | /   He |
| Extended Absence V                | As of Date: 12/31/2022                                                                 | Q                                             |                                       |                              |                                   |                              |                                 |          |           |        |
| Manage Accruals/Balances          | 10419810<br>Current Balance                                                            | Cherry Park                                   |                                       |                              | Personalize Find                  | 🛛 🔤 First                    | 🕢 1-4 of 4 🛞 Last               | ] ]      |           |        |
| Admin - Review Absence<br>Balance | Leave                                                                                  | Beginning Bal                                 | ance Take                             | n Earned                     | Adjustments                       | Ending Balance               | Accrual Max                     |          |           |        |
| Career & Benefits Elia Hrs INQ    | Vacation                                                                               | 20                                            | 09.22 40.0<br>33.65 0.0               | 0 10.15<br>0 8.12            | 0.00                              | 179.38<br>241.78             | 240.00                          |          |           |        |
| Manage Accruals                   | Service Months                                                                         | :                                             | 37.00 0.0                             | 0 1.00                       | 0.00                              | 38.00                        | 0.00                            |          |           |        |
| Manage Accrual Transactions       | Regular Comp Time<br>Disclaimer : Ending balances o<br>balance, please contact your lo | nly reflect absences<br>cal leave administrat | 79.92 0.0<br>that have been p<br>tor. | 0 0.00<br>rocessed as of the | 0.00<br>date displayed. For the r | -79.92<br>nost up-to-date FM | 0.00<br>LA, PFCB, U18 PFCB      |          |           |        |
| Upload E-084 File                 | Accrual For Pay Period By A                                                            | Appointment                                   |                                       |                              |                                   | Personalize                  | Find 🛛 🗐 🔜 First                | t 🕢 1 c  | of 1 🕟    | Last   |
|                                   | Empl Record Eligibility Group                                                          | Department                                    | Position                              | Job Code                     | Pay Period<br>Hours Service       | Vacation<br>Factor           | Vacation Sick<br>Accrued Factor |          | Sick Accr | rued   |
|                                   | 0 STAFF99                                                                              | HUMAN<br>RESOURCES<br>DEPT                    | TRAINER 3                             | TRAINER 3                    | 176.00 Y                          | 0.057692                     | 10.153792 0.046154              |          | 8.123     | 3104   |
|                                   | Disclaimer : A month of qualify                                                        | ing service is earned                         | when you are on                       | pay status for at l          | least half the number of v        | vorking hours in the         | e month or the quadriwe         | ekly cyc | le        |        |

Navigation: Workforce Administration > Absence Administration > Manage Accruals/Balances > Admin -Review Absence Balance

View an employee's current and past leave balances

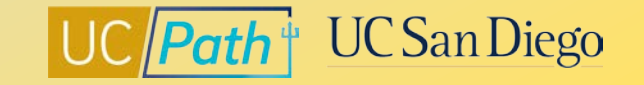

### **UCPath Payroll Processing Schedule**

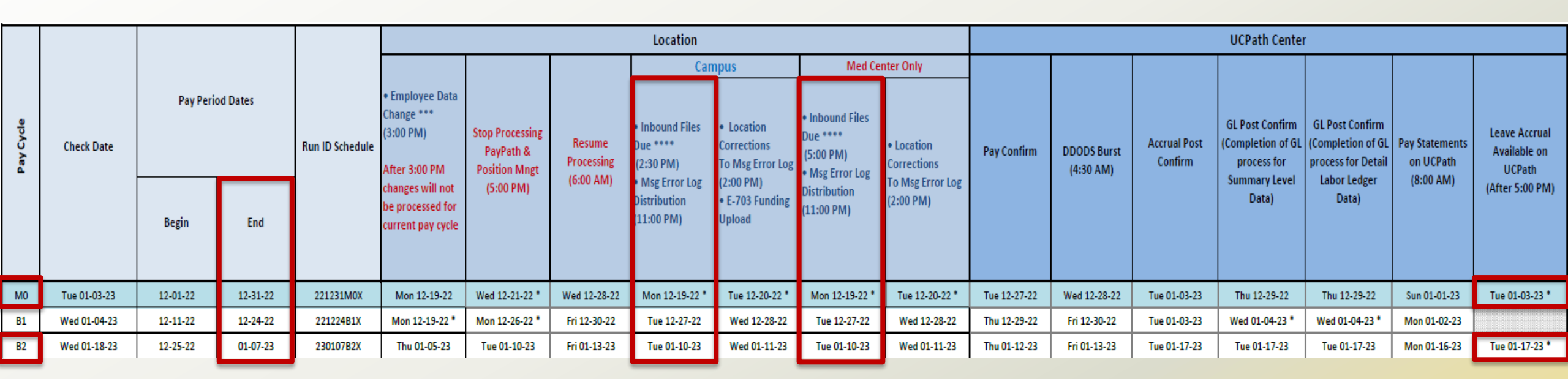

- Leave Accrual Available on UCPath (after 5:00PM) column
- Monthly Payroll Calendar 2023 and Biweekly Payroll Calendar 2023 show when Vacation and Sick Leave Accrual and Service Credit Accrual posts
- Manage Accruals transactions due by the Inbound Files Deadline

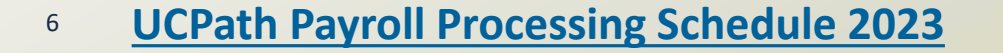

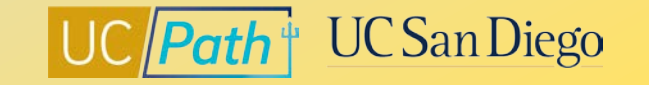

#### **Manage Accruals**

- Navigation: Workforce Administration > Absence Administration > Manage Accruals/Balances > Manage Accruals
- Use this page to manage adjustments to location owned balances such as vacation, sick leave, holiday pay, catastrophic leave, compensation time, sabbatical/leave in lieu of sabbatical, postdoc PTO and sick.
- Manage Accruals transactions require local approval as well as UCPath Center acceptance and processing.
- Deadline: Inbound Files Due

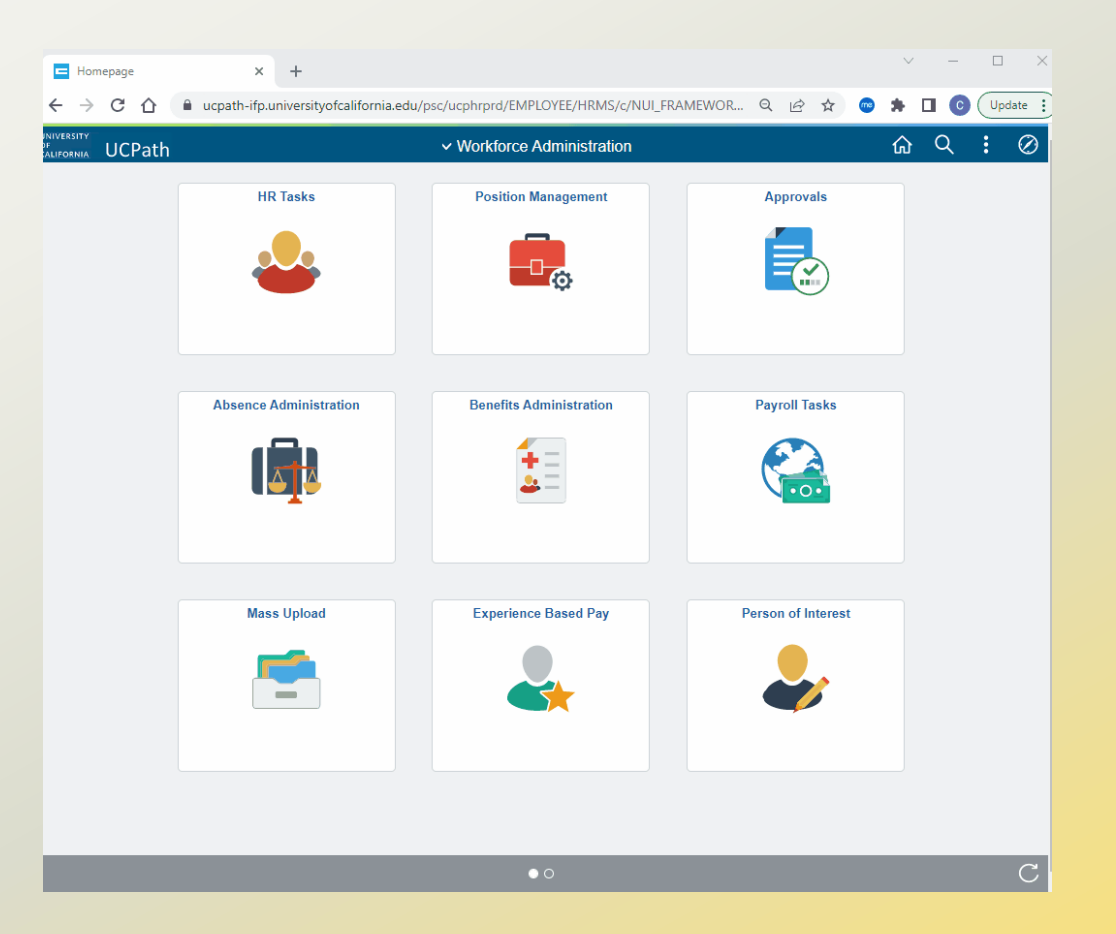

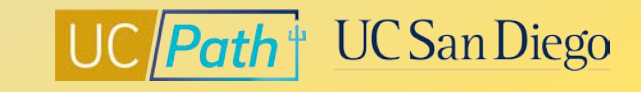

#### **Accrual Management**

### Can be done by UC San Diego

### Can <u>only</u> be done by UCPC

#### Use Manage Accruals to:

- Adjust location owned balances (Post Doc PTO and Post Doc Sick, Catastrophic Leave Hours, Sabbatical Credit adjustments, and FMLA/CFRA/PDLL balance adjustments)
- Correct mistakes made in timekeeping system

Need to submit the Accruals & Service Adjustment eForm or ASK UCPath Case to:

- Adjust UCPC owned balances (Sick, Vacation, and PTO)
- Correct issues with Accruals, Service Credit, or Vacation Factor

8 Job Aid: Accrual and Leave Accrual Service Credit Processing Guide for Locations

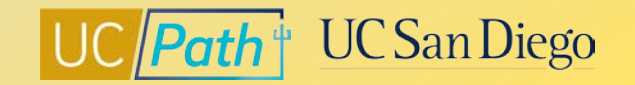

#### **Manage Accruals Actions**

| Action Type          | Hours/<br>Credits | End Result to Balance                                   | Appears<br>on Pay<br>Statement | Appears on<br>the Review<br>Absence<br>Balances pages |
|----------------------|-------------------|---------------------------------------------------------|--------------------------------|-------------------------------------------------------|
| Adjustment (location | 8                 | Positive values add to leave balance                    | Y                              | Y                                                     |
| owned balances)      | -8                | Negative values subtract from leave balance             | Y                              | Y                                                     |
| Other                | 8                 | Positive values add to leave balance                    | Ν                              | Y                                                     |
| (FMLA/CFRA/PDLL)     | -8                | Negative values subtract from leave balance             | Ν                              | Y                                                     |
| Payout(CompTime/PTO) | 8                 | Positive values subtract from leave balance             | Y                              | Y                                                     |
| Take (prior period   | 8                 | Positive values subtract from leave balance             | Y                              | Y                                                     |
| corrections)         | -8                | Negative values add to leave balance                    | Y                              | Y                                                     |
|                      | 8                 | Positive values add to upcoming paycheck                | Y                              | Y                                                     |
| corrections)         | -8                | Negative values subtract/reverse from upcoming paycheck | Y                              | Y                                                     |

Job Aid: Earn Code to Absence Mapping

9

Job Aid: Impact of Negative and Positive Adjustment and Payout Values

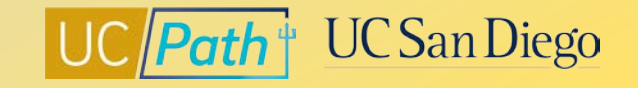

A biweekly non exempt employee forgot to report vacation for 2 days, 5 months in the past. The historical timesheet adjustment period in Ecotime has passed.

- Use Manage Accruals
- Enter four rows, Begin Date and End Date must match on each row
- There must be a **Hour** row for every **Take** row
- Use Earn code VCN for Vacation Leave-Used Hourly

|   |                 |            |          |            |            |                             |           |                 |                |                              | Personalize   Find   💷   🔜 | First 🕢 1-4 of 4 🕟 Last |
|---|-----------------|------------|----------|------------|------------|-----------------------------|-----------|-----------------|----------------|------------------------------|----------------------------|-------------------------|
| A | ljustment/Payou | t Chart Fi | eld Deta | il 📼       |            |                             |           |                 |                |                              |                            |                         |
|   | Empl ID         | Name       | Rcd #    | Begin Date | End Date   | Adjustment/<br>Payout/ Take | Earn Code | Absence Element | Hours/ Credits | FMLA/CFRA<br>/PDLL<br>USAGE? | Comments                   |                         |
| 1 | [               |            | 0 🔍      | 09/01/2022 | 09/01/2022 | Hour 🗸                      | REG 🔍     |                 | -8.00          | NQ                           | swapping reg with vacation | / 🛨 🖃                   |
| 2 | [               |            | 0 Q      | 09/01/2022 | 09/01/2022 | Take 🗸                      | VCN Q     | UCAT VACATN     | 8.00           | NQ                           | swapping reg with vacation |                         |
| 3 | [               |            | 0 Q      | 09/02/2022 | 09/02/2022 | Hour 🗸                      | REG 🔍     |                 | -8.00          | NQ                           | swapping reg with vacation | / 🔹 🖃                   |
| 4 |                 |            | 0 Q      | 09/02/2022 | 09/02/2022 | Take 🗸                      | VCN       | UCAT VACATN     | 8.00           | NQ                           | swapping reg with vacation |                         |

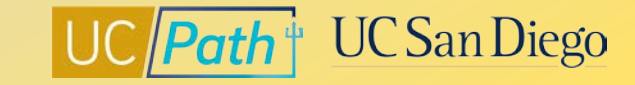

A monthly exempt employee forgot to report vacation for 2 days, 5 months in the past. The historical timesheet adjustment period in Ecotime has passed.

- Use Manage Accruals
- Enter two rows, Begin Date and End Date must match on each row
- Select Take
- Use Earn code VAC for Vacation Leave-Used Salaried

|   |                 |             |           |            |            |                             |           |                 |                |                              | Personalize   Find   💷   🌉 | First ④ 1-2 of 2 🕑 Last |
|---|-----------------|-------------|-----------|------------|------------|-----------------------------|-----------|-----------------|----------------|------------------------------|----------------------------|-------------------------|
| A | djustment/Payou | t Chart Fie | eld Detai | il 💷       |            |                             |           |                 |                |                              |                            |                         |
|   | Empl ID         | Name        | Rcd #     | Begin Date | End Date   | Adjustment/<br>Payout/ Take | Earn Code | Absence Element | Hours/ Credits | FMLA/CFRA<br>/PDLL<br>USAGE? | Comments                   |                         |
| 1 |                 |             | 0 Q       | 09/29/2022 | 09/29/2022 | Take 🗸                      | VAC       | UCAT VACATN     | 8.00           | NQ                           | vacation used              |                         |
| 2 |                 |             | 0 Q       | 09/30/2022 | 09/30/2022 | Take 🗸                      | VAC       | UCAT VACATN     | 8.00           | NQ                           | vacation used              |                         |

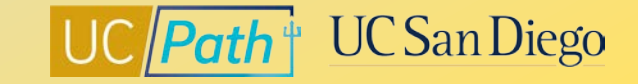

You notice that an employee covered by the Administrative and Professional Staff program has incorrect vacation factor.

- If this is a biweekly employee double check that you are looking at a pay period end date that BW employees' accruals post
- Also double check the Pay Period Hours to be sure it isn't an hours related issue
- Submit case via ASK UCPath Center, UCPC will need to review and correct

| Requested By*             |   |
|---------------------------|---|
| Location                  | • |
| Topic*                    |   |
| Leave Balances            | • |
| Category*                 |   |
| Leave Balances Inquiry    | • |
| Subject*                  |   |
| Incorrect Vacation Factor |   |

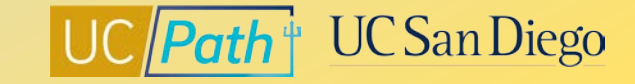

An employee transferred from another UC Location and their UC Leave Accrual Service Credit is incorrect.

- Navigate to UCPath > Forms Library > Access Forms > Accruals Management > Accrual & Service Adjustment Request
- Search by Employee ID
- Fill out applicable sections for Service Credit Adjustment
- Attach supporting documents

#### **EXPLANATION OF ADJUSTMENT**

#### Explanation of Adjustment \*

Converted service months balance does not include prior service at (insert UC Location).

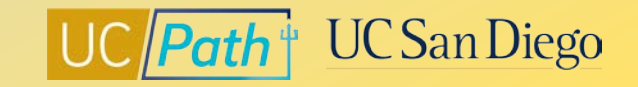

### UCPath Center Resources | UCPath Help Site

#### Location Users (Transactors)

- <u>Approve Accrual Adjustment Transaction</u>
- View Employee Absence Balance Data
- Job Aid: Earn Code to Absence Mapping
- Job Aid: Impact of Negative and Positive Adjustment and Payout Values
- Enter Manage Accrual Transactions
- Job Aid: Accrual and Leave Accrual Service Credit Processing Guide for Locations
- Enter Sabbatical Adjustment
- Job Aid: Career & Benefits Elig Hrs INQ Page for Locations
- Job Aid: Earnings Code Configuration
- Adjust FMLA, CFRA, PDLL Balance Adjustment
- Job Aid: Auto-Calc FMLA, CFRA and PDLL Takes
- Enter Hours Due to Missing I-181 File Cutoff
- Enter Vacation Take
- Payout Vacation Bank
- <u>Review Manage Accrual Transactions</u>

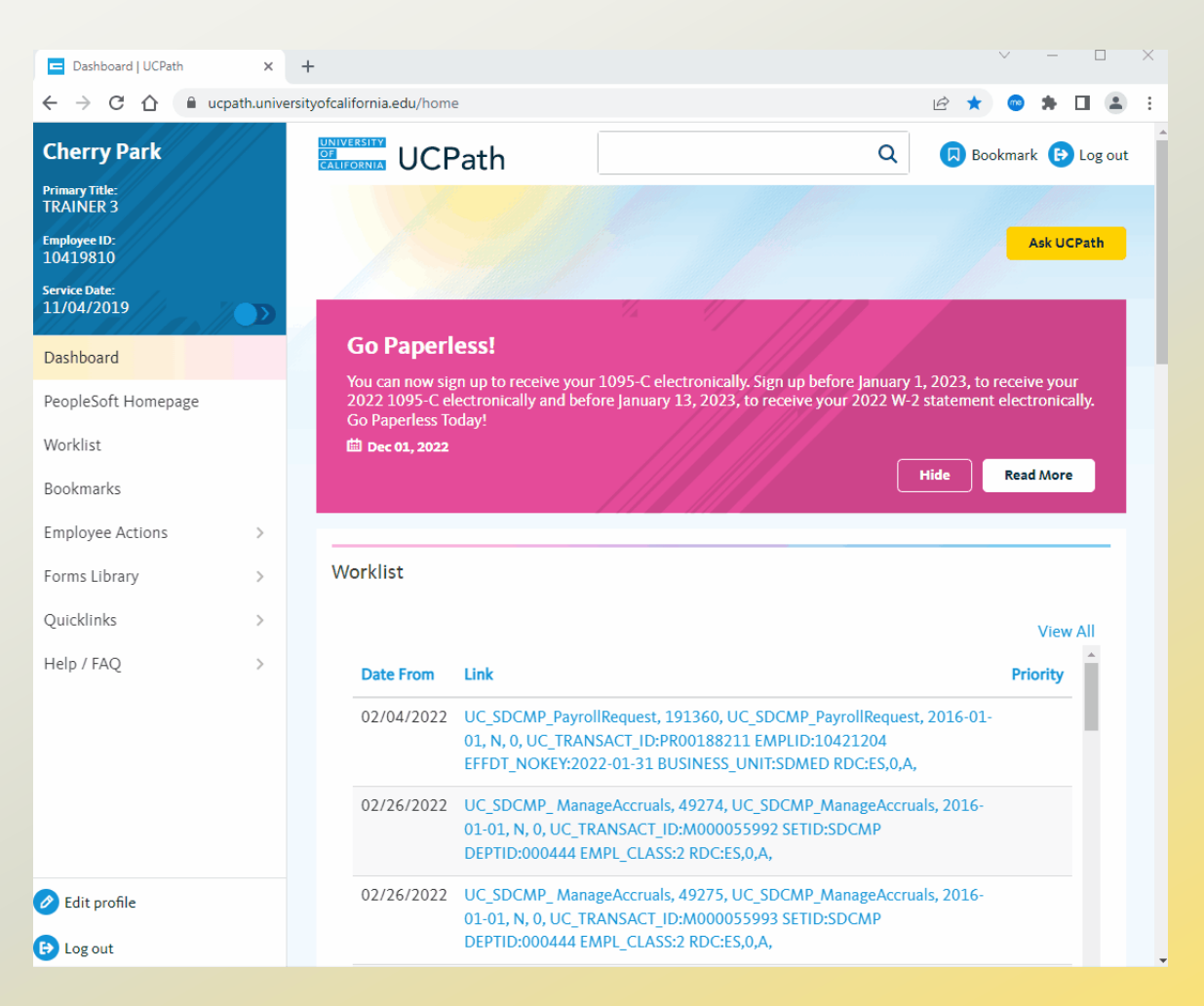

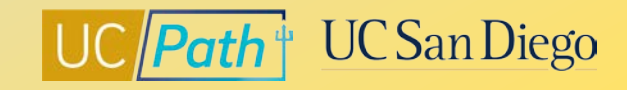

### Local Resources | UC San Diego's UCPath Resource Site

#### https://ucpath.ucsd.edu/

• How to Enter an Accrual Adjustment

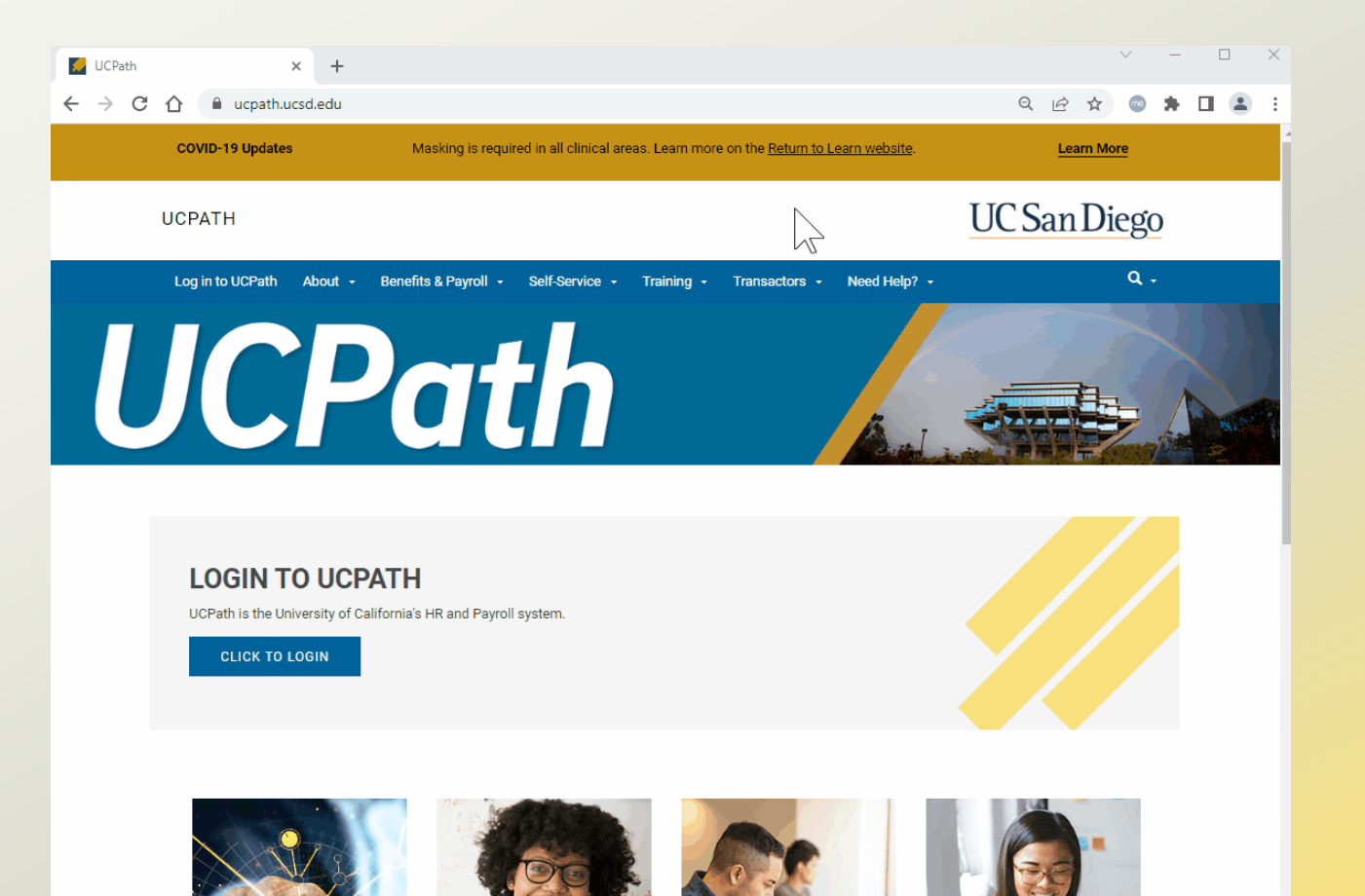

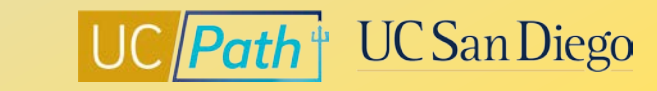

### Local Resources | Business Analytics Hub

- https://bah.ucsd.edu/hr-payroll/index.html
  - Leave Balance Summary Report  $\bullet$
  - Employee leave by pay period including balances for the department. Replaces the former LASR.

| Business Analytics Hub     ×       ←     →     C <ul> <li>bah.ucsd.edu</li> </ul>                              |                                                                                        |                                                         |                                                       |                                                   | ଭ                                                               | `@★ (                                           | -                                           |                      |
|----------------------------------------------------------------------------------------------------|----------------------------------------------------------------------------------------|---------------------------------------------------------|-------------------------------------------------------|---------------------------------------------------|-----------------------------------------------------------------|-------------------------------------------------|---------------------------------------------|----------------------|
| COVID-19 Updates                                                                                               | Masking is requi                                                                       | ired in all c                                           | linical are<br><u>wet</u>                             | as. Learn more on the <u>j</u><br>p <u>site</u> . | <u>Return to Learn</u>                                          | Lea                                             | arn More                                    |                      |
| BUSINESS ANALYTICS                                                                                             | HUB                                                                                    |                                                         |                                                       |                                                   | UCS                                                             | SanD                                            | iego                                        | )                    |
| Budget & Finance HR/Payroll                                                                                    | Research S                                                                             | Student                                                 | Help                                                  |                                                   |                                                                 |                                                 | Q                                           | •                    |
| WELCOME<br>The Business Analytics Hub (B<br>created from sources such as<br>request access to view the data, s | E TO TH<br>AH) houses a cent<br>Oracle Financials (<br>suggest new or enl<br>posted re | Tralized list<br>Cloud and<br>hanced ana<br>eporting so | of analyti<br>UCPath, a<br>alytics rep<br>olutions ar | NESS AN                                           | ALYTIC<br>e data from one<br>find analytics ar<br>ons. Recommer | or more Actin<br>nd reports lis<br>inded browse | UB<br>vity Hubs<br>ted by ard<br>rs for BAI | s or<br>ea,<br>H and |
|                                                                                                    |                                                                                        |                                                         |                                                       |                                                   |                                                                 |                                                 |                                             |                      |
|                                                                                                    |                                                                                        |                                                         |                                                       |                                                   | Path <sup>+</sup>                                               | UCS                                             | San I                                       | Dieg                 |

uu

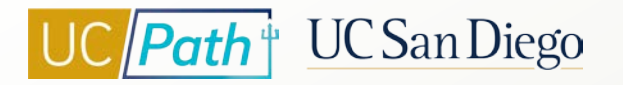

## **Key Takeaways**

- UCPath is the system of record for Accruals
- Best practice for accrual adjustments is to correct or resolve accrual errors in same system in which errors occurred (usually timekeeping system)
- Manage Accruals can be used to adjust location owned balances or when corrections cannot be made through timekeeping
- UCPC owned balances can only be adjusted by the UCPath Center. You will need to submit the Accruals & Service Adjustment eForm or submit a case via Ask UCPath
- Manage Accruals transactions must be approved by the Inbound Files Due deadline to be added to current pay cycle

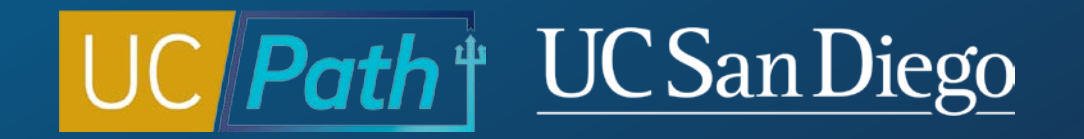

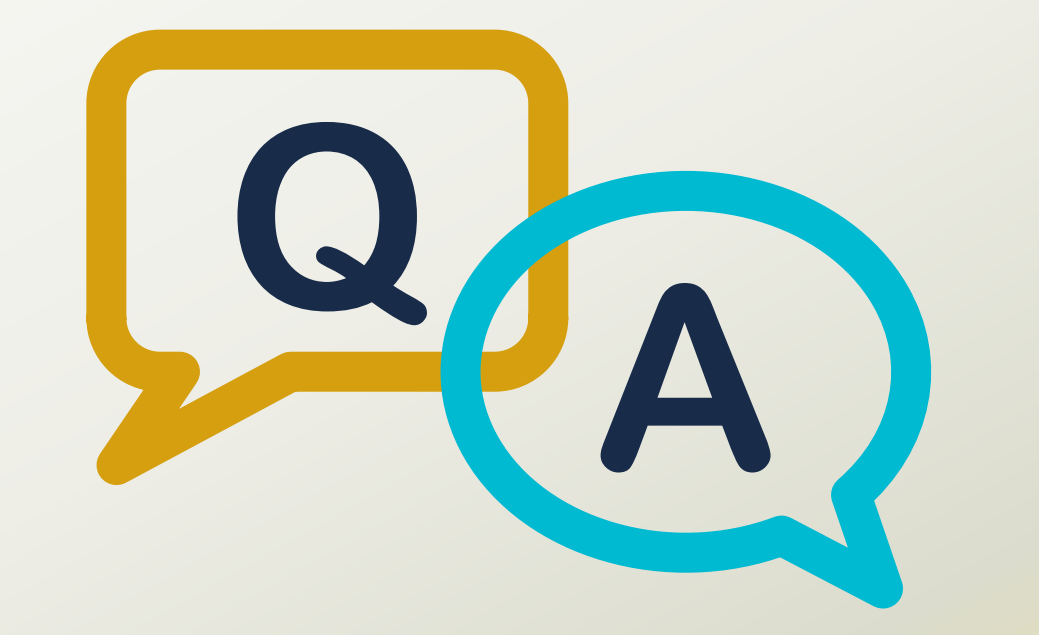

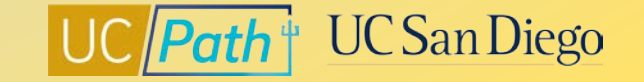

#### Notes

- Regarding the calendar will you tell us about how Pay Confirm dates impact manage accruals entries?
   Submit a SNOW ticket with recent examples of manage accruals transactions disappearing/not getting processed.
- If a career employees record in UCPath has a zero balance of FML/CFRA available but they are eligible and have not used FML/CFRA so should have a balance, how do we fix this? Other Action to correct the FMLA/CFRA/PDLL buckets. You can also submit a UCPC inquiry to have them look into what might have caused the buckets to zero out.
- Will you also go over monthly faculty sabbaticals? <u>Enter Sabbatical Adjustment</u> on the UCPath Help Site goes over the step by step instructions. There are additional resources available on the UCPath Help Site about entering Sabbatical leaves in UCPath. If you have questions about faculty sabbatical you can reach out to the Academic Personnel Services.
- Is there a report that Research Administrators can use to see adjustments or usage before it hits the ledger? You can try submitting a "Request a New Report" on BAH. Ask to be able to see locally approved transactions to see adjustments or usage before it hits the ledger. Never hurts to ask!

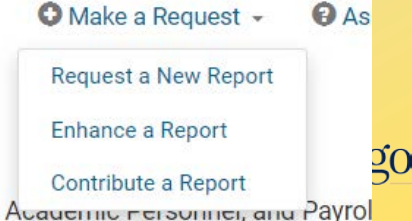

#### Notes

- One of our Career staff retroactively requested EPSL for 09/06/2022 through 09/12/2022. Employee previously entered 8 hours sick leave each day for 09/06/2022 to 09/09/2022 and 09/12/2022, which is not the correct code to use for EPSL. The timecard for PPE 09/17/2022 is no longer available for adjustments in Ecotime. I need to make the adjustments in Manage Accruals. I'm not very familiar with this module. I cannot find the sick leave earn code. Enter the Action you are trying to take and click on the magnifying glass next to Earn Code and it will show all the available earn codes. It is alphabetized so skip down to the S's. There shouldn't be too many you can review them all too.
- I seem to recall that the notes field in Manage Accruals allows a very small number of characters, so it's difficult to explain a complex situation. Is that still true that notes have to be very brief in M/A? Yes there is a limited number of characters, try to be concise and if it is super complicated you can always submit a UCPC inquiry and reference the MA transaction number if you need to provide a lot more details.
- There's a big long excel spreadsheet available somewhere with a list of Earn Codes. I'm not sure where
  you can get that. UCPath Online > Quicklinks > Payroll Resources > Payroll Configuration Codes > Earn
  Codes and for a description of the column headings and codes see: Job Aid: Earning Code Configuration

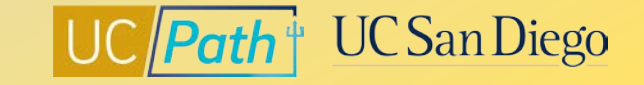

#### Notes

its not always set - there are variables to who is entitled to vacation. From PPSM: The University provides vacation leave to employees who: Hold career, limited and floater appointments, and are appointed at 50 percent of more of full-time status for six or more months. There are certain academic titles that also are eligible to accrue vacation.

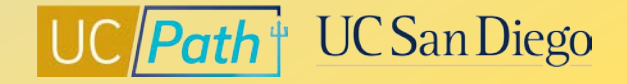